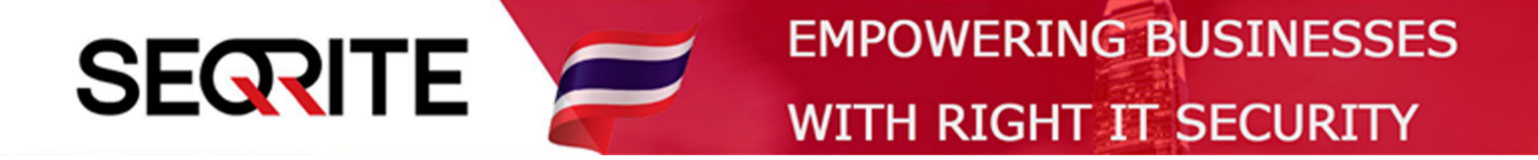

## Seqrite Endpoint Security 7.6 Administrator's Guide

วิธีการตั้งค่าให้เครื่อง Client สามารถเข้าใช้งานเว็ปไซต์ที่เรากำหนดเท่านั้น

SEPS SME SEPS Business SEPS Total SEPS Enterprise Suit

## <u>วิธีการตั้งค่าให้เครื่อง Client สามารถเข้าใช้งานเว็ปไซต์ที่เรากำหนดเท่านั้น</u>

1. เข้าสู่หน้า Console Seqrite Endpoint Security Management

ไปที่เมนู Clients > แถบ Manage Policies > เลือก Policy ที่ต้องการตั้งค่า

| Sogrito                                                          |                                       |                                  | strator 🄅 Admin             | 🔅 Admin Settings   🕒 Support   ? Help   🔁 Logout |             |  |
|------------------------------------------------------------------|---------------------------------------|----------------------------------|-----------------------------|--------------------------------------------------|-------------|--|
| Endpoint Security                                                | 7.6 Total                             |                                  | Home                        | Clients Settings                                 | Reports 🛕 🔀 |  |
| Clients                                                          |                                       |                                  |                             |                                                  |             |  |
| Client Status Client Action Client Deployment Manage Groups      |                                       |                                  |                             | Manage Policies Assets                           |             |  |
| Policies help you manage the c<br>the policy applied on the endp | lient settings for differer<br>oints. | nt groups within your organizati | on. Here you can create and | Copy policy. Also, you can v<br>Delete Import    | Export      |  |
| Policy Name                                                      | Groups                                | Access                           | Policy Applied On           | Policy Pending On                                | Action      |  |
| Default                                                          | -                                     | Default                          | -                           | -                                                | e           |  |
| Import_Policy ()                                                 | Default                               | Default                          | -                           | 1 Endpoint                                       | <b>a</b>    |  |
| Client_Policy                                                    | Client                                | Default                          | 1 Endpoint                  | -                                                | ē           |  |
|                                                                  |                                       |                                  |                             |                                                  |             |  |
|                                                                  |                                       |                                  |                             |                                                  |             |  |
|                                                                  |                                       |                                  |                             |                                                  |             |  |
|                                                                  |                                       |                                  |                             |                                                  |             |  |

2. ไปที่ Web Security > ติ๊กช่องสี่เหลี่ยม > เลือก Deny All > แล้วกด Exclusion.

| Modify policy sett | tings                          |                                                                                                    |  |  |  |  |  |
|--------------------|--------------------------------|----------------------------------------------------------------------------------------------------|--|--|--|--|--|
| Policy Name:       | Client_Policy                  |                                                                                                    |  |  |  |  |  |
| Description:       | Policy for Client              |                                                                                                    |  |  |  |  |  |
| Client Settings    | Schedu                         | le Settings                                                                                                    |  |  |  |  |  |
| Let clients o      | configure their o              | wn settings                                                                                                    |  |  |  |  |  |
| S                  | Scan Settings<br>mail Settings | Web Security         ✓         Browsing Protection         ✓         Phishing Protection                                    |  |  |  |  |  |
| External Dr        | rives Settings<br>IDS/IPS      | To exclude URLS from browsing and phishing protection, Click <b>Exclusion</b> . Exclusion                                   |  |  |  |  |  |
|                    | Firewall                       | Display alert message when website is blocked                                                                               |  |  |  |  |  |
| Applica            | Web Security                   | Web Categories         Restrict access to particular categories of Websites         Allow All       Deny All         Custom |  |  |  |  |  |
| Advanced De        | evice Control                  | Category Status Exclusion                                                                                                   |  |  |  |  |  |
| Data Los           | s Prevention                   | Advertisements and Pop-Ups                                                                                                  |  |  |  |  |  |
| File Acti          | ivity Monitor                  | Alcohol and Tobacco Deny                                                                                                    |  |  |  |  |  |
| Upo                | date Settings                  | Anonymizers Deny                                                                                                    |  |  |  |  |  |

## 3. ใส่ URL เว็ปไซต์ที่ต้องการให้สามารถเข้าใช้งานได้ > ติ๊กเลือก Also Exclude Subdomains > กด Add (เพิ่มได้หลายเว็ป) > จากนั้นกด OK

| iption: Policy for                                                                                                    | Exclude URLs                                                                                                    |                   | >      |  |  |
|----------------------------------------------------------------------------------------------------|----------------------------------------------------------------------------------------------------|-------------------|--------|--|--|
| ent Settings                                                                                                    | You can exclude certain known websites from getting it blocked. Excluded URLs/Websites will not get blocked even if its category has been set to Deny. |                   |        |  |  |
| The section of the section of the se | Enter URL:                                                                                                    |                   |        |  |  |
| Let clients configure t                                                                                                    | www.seqrite.com                                                                                                    |                   | Add    |  |  |
| Scan Settir                                                                                                    | Also Exclude Subdomains                                                                                                    |                   |        |  |  |
| Email Settir                                                                                                    | (Enabling this option will also exclude subdomain of the added domain. E.g. If you add xyz.com and enable                                              |                   |        |  |  |
| External Drives Settin                                                                                                    | the checkbox 'Also exclude subdomains' then mail.xyz.com will also be excluded.)                                                                       |                   |        |  |  |
| Encerner Erres octa                                                                                                    | Excluded URL                                                                                                    |                   |        |  |  |
| IDS/I                                                                                                    | URL                                                                                                    | Exclude Subdomain | Delete |  |  |
| Firew                                                                                                    |                                                                                                    |                   |        |  |  |
| Web Secur                                                                                                    |                                                                                                    |                   |        |  |  |
| Application Cont                                                                                                    |                                                                                                    |                   |        |  |  |
| dvanced Device Cont                                                                                                    |                                                                                                    |                   |        |  |  |
| Data Loss Preventi                                                                                                    |                                                                                                    |                   |        |  |  |
| File Activity Moni                                                                                                    |                                                                                                    |                   |        |  |  |
| Update Settir                                                                                                    |                                                                                                    |                   |        |  |  |
| Internet Settir                                                                                                    | OK Cancel                                                                                                    |                   |        |  |  |
| Patch Sen                                                                                                    |                                                                                                    |                   |        |  |  |
| General Settin                                                                                                    | 75                                                                                                    |                   |        |  |  |

## 4. ทำการ Save Policy เป็นอันเสร็จสิ้น

|                                                                                                    |          |                       |                      | Delete All<br>Exclusion |  |  |  |
|----------------------------------------------------------------------------------------------------|----------|-----------------------|----------------------|-------------------------|--|--|--|
| <ul> <li>Enable Web Security reports</li> <li>Enabling this option will generate reports for all blocked websites. In this case you may observe large number of reports depending upon the web usage.</li> <li>Default</li> <li>Note:</li> <li>Please refer the Administrator Guide for details about settings which are applicable as per the platform.</li> </ul> |          |                       |                      |                         |  |  |  |
| Save Policy Cancel                                                                                                    |          |                       |                      |                         |  |  |  |
|                                                                                                    |          |                       |                      |                         |  |  |  |
| G                                                                                                    | oDeep.Al | nabled Deep Predictiv | e Malware Hunting Te | chnology                |  |  |  |